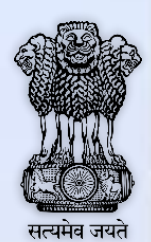

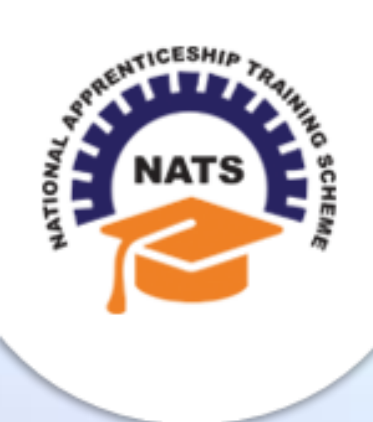

# **NATIONAL APPRENTICESHIP TRAINING SCHEME**

Instituted by Board of Apprenticeship and Training / Practical Training Ministry of Human Resource Development, Government of India

## ESTABLISHMENT USER MANUAL

Version 1.1

## **Copyright Information**

©2017 National Apprenticeship Training Scheme

## **Version History**

| Date       | Version | Description                                 |
|------------|---------|---------------------------------------------|
| 02/03/2017 | 1.0     | First draft of Establishment User<br>Manual |
| 30/06/2017 | 1.1     | Vocational course removed                   |

## **Table of Contents**

| 1. | Abo   | ut the Application                            | 5  |
|----|-------|-----------------------------------------------|----|
| 1  | 1.    | About NATS                                    | 5  |
| 1  | 2.    | NATS Dashboard                                | 6  |
| 2. | Abo   | ut the Establishment User Manual              | 7  |
| 2  | 2.1.  | Structure of the Document                     | 7  |
| 2  | 2.2.  | Roles and Responsibilities                    | 7  |
| 2  | 2.3.  | Document Conventions                          | 8  |
| 2  | 2.4.  | Acronyms                                      | 9  |
| 2  | 2.5.  | Common Tasks                                  | 10 |
|    | 2.5.1 | . Log On                                      | 10 |
|    | 2.5.2 | . Get New User ID                             | 11 |
| 3. | Man   | aging Establishment Enrolment                 | 13 |
| Э  | 8.1.  | Enrolling Establishment                       | 14 |
|    | 3.1.1 | . Enrol Graduate and Technician Establishment | 14 |
| 4. | Inde  | х                                             | 28 |
| 5. | Glos  | sary                                          | 29 |

# **1. About the Application**

The National Apprenticeship Training Scheme (NATS) portal allows stakeholders to gain detailed information on the Apprenticeship Training Scheme (ATS), and access services provided by the Board of Apprenticeship and Training (BOAT)/Board of Practical Training (BOPT). The stakeholders, such as Technical Institutions, Establishments (Central, State and Private Sector), Candidates and Employees of BOAT/BOPT can use the portal as described below:

- **Technical Institutions** can upload information about their students and view the details related to their selection, sponsorship and placement status in different industries or establishments. They can also view details of available training slots based on subject, branch and fields.
- **Establishments** can view information on how to enrol apprentices for the training scheme, receive notifications for new training positions and recruit apprentices, manage various reports posted to BOAT/BOPT, and submit apprenticeships, contracts, and claims.
- **Employees of BOAT/BOPT** can use the portal to send a list of candidates to industries or establishments for apprenticeship training, issue Registration Numbers and certificates, display list of industries with vacancies for apprenticeship training, view details on claims reimbursement, and send all correspondence related to NATS.
- **Candidates** or students can use the portal to enrol for the Apprenticeship Training, receive information on available Apprenticeship vacancies and their benefits, employment news, interview tips, and view information related to their reports and certificates.

The portal can be also be used to provide insights related to Apprenticeship Training such as:

- budget requirements and costs
- manpower needs
- analysis of supply-demand pattern
- placement of apprentices
- utilisation of resources

### **1.1. About NATS**

The National Apprenticeship Training Scheme in India was started by the Board of Apprenticeship and Training/Practical Training. It is a flagship programme from the Government of India, and undertaken by the Ministry of Human Resource Development. The programme is aimed at enhancing the employability of students by equipping technically qualified youth with practical knowledge and skills required in their respective field(s) of work.

As part of this programme, organisations and Training Managers provide year-long or six months relevant training to apprentices using well-developed training modules. The establishments can pay stipend amount greater than or equal to the minimum stipend amount fixed by the Government of India to the apprentices. The establishments are reimbursed with half of the minimum prescribed stipend amount.

The apprentices are trained at Central, State and Private organisations. At the end of the training programme, the apprentices are issued a Certificate of Proficiency by the Government of India. This certificate can be registered at all employment exchanges across India as valid employment experience. The apprentices are governed solely by the Apprentices Act, 1961.

## **1.2. NATS Dashboard**

After logging into the NATS portal by using your login credentials generated during enrolment, you will see the following dashboard based on your access rights.

• Establishment Dashboard

| MATS                                               | National Apprenticeship Training Scheme (NATS)                            |                                          |                  |  |  |
|----------------------------------------------------|---------------------------------------------------------------------------|------------------------------------------|------------------|--|--|
| <u>Home</u> <u>Communication</u> <u>Employment</u> | ent <del>▼</del> Apprentice <u>s</u> hip <del>▼</del> My <u>P</u> rofile  |                                          |                  |  |  |
| BRAHMOS AEROSPAC                                   | E THIRUVANANTHAPURAM LIMI                                                 | TED Home Page                            | Contact   Logout |  |  |
| Hi, BRAHMOS AEROSPACE THIRUVA<br>(SKLTVP000009)    | Facilitate Training and Placement                                         | Job Fair                                 |                  |  |  |
| Email: dummy@dummy.com<br><u>Update Profile</u>    | No pending requests                                                       | No JobMela Invitations available         |                  |  |  |
| Grievances                                         |                                                                           | View All                                 |                  |  |  |
| No pending requests                                |                                                                           |                                          |                  |  |  |
|                                                    | Contracts Please be aware that the system will allow contract             |                                          |                  |  |  |
|                                                    | registration only within 7 days of the apprentice joining the training.   |                                          |                  |  |  |
|                                                    | SKLG006150500348 SKLG006140400145                                         |                                          |                  |  |  |
|                                                    | <u>SKLG006150400339</u><br>More                                           |                                          |                  |  |  |
|                                                    |                                                                           |                                          |                  |  |  |
|                                                    | COMMUNICAT                                                                | ION CENTER                               |                  |  |  |
|                                                    |                                                                           |                                          |                  |  |  |
|                                                    |                                                                           |                                          |                  |  |  |
| Copyri                                             | ight (c) 2016 National Apprenticeship Training Scheme. All Rights Reserve | ed.   <u>Disclaimer</u>   <u>Privacy</u> |                  |  |  |

## 2. About the Establishment User Manual

### **2.1. Structure of the Document**

The User Manual is divided into several chapters. Each chapter has an overview and a set of tasks.

#### **Task Overview**

The task overview details why you need to perform a task, and how it is connected to the application or process workflow.

#### **Procedural Steps**

The procedural steps explain how to perform the task through a set of simple, step-by-step instructions. Screenshots are provided for reference.

Field description tables are added to explain the details of all the fields that is discussed in a task.

### 2.2. Roles and Responsibilities

The NATS portal can be accessed by four types of users — Educational Institutions, Establishments, BOAT/BOPT Officials and Candidates.

The following table provides details of tasks that each user role can perform in the NATS portal:

| Role                     | Functionality                                                                                                    |  |  |
|--------------------------|----------------------------------------------------------------------------------------------------|--|--|
| Educational Institutions | <ul> <li>Upload student data</li> <li>View the details of students related to their placement in industries</li> <li>View details of industries such as available branch, subject, and field-based training slots</li> </ul> |  |  |
| Establishments           | <ul> <li>View notifications about the Apprenticeship Scheme</li> <li>Manage notifications on new training positions and recruitment</li> <li>Manage reports on training</li> </ul>                                           |  |  |

| Role                  | Functionality                                                                                                  |
|-----------------------|----------------------------------------------------------------------------------------------------|
|                       | Manage student enrolment and reimbursement claims                                                              |
|                       | Manage information related to reports                                                                          |
|                       | Manage correspondence related to ATS from Establishment                                                        |
| BOAT/BOPT Officials   | <ul> <li>Manage list of candidates for apprenticeship training based on requests from Establishment</li> </ul> |
|                       | <ul> <li>Manage Registration Numbers, and Certificates with Digital<br/>Signature</li> </ul>                   |
|                       | View notifications related to vacancy from Establishment                                                       |
|                       | Manage Student, Establishment, and Institution                                                                 |
|                       | • View list of establishments and details related to the ATS                                                   |
| Can didatas (Ctudanta | <ul> <li>View Periodical Progress Report sent by Establishment to<br/>concerned BOAT/BOPT</li> </ul>           |
| Candidates/Students   | View Training Completion Report sent by Establishment                                                          |
|                       | View status of Certificate of Proficiency (COP)                                                                |
|                       | View information on vacancies available across industries for<br>apprentices                                   |

## 2.3. Document Conventions

| Convention                                                 | Description                                                                                                    | Example                                                                                                    |  |  |
|------------------------------------------------------------|----------------------------------------------------------------------------------------------------|----------------------------------------------------------------------------------------------------|--|--|
| Bold                                                       | The bold typeface is used to<br>present references to menu<br>options, fields, numbered caption,<br>section and button names. | <ol> <li>On the home page, click <b>Register</b>. The<br/>Student Enrolment page appears.</li> </ol>                                                                                                    |  |  |
| Bulleted List                                              | An unordered series of concepts,<br>items or options.                                                                         | <ul> <li>A student with any of the following qualifications is eligible to enrol as a trainee:</li> <li>Graduation</li> <li>Diploma</li> </ul>                                                                                             |  |  |
| Numbered A sequence of processes, events or<br>List steps. |                                                                                                    | <ol> <li>On the home page, click <b>Register</b>. The<br/>Registration page appears.</li> <li>In the category drop-down list, click<br/><b>Student</b> and then click <b>Register</b>. The<br/>Student Enrollment page appears.</li> </ol> |  |  |

| Convention | Description                                                                                                    | Example                                                                                                    |
|------------|----------------------------------------------------------------------------------------------------|----------------------------------------------------------------------------------------------------|
|            |                                                                                                    | Field                                                                                                    |
| (*)        | The mandatory fields are indicated by using the asterisk symbol in red                                                     | Institution Name*                                                                                                    |
|            | colour.                                                                                                    | AICTE/DOTE/DTE/Govt.<br>Approval No.*                                                                                           |
| Ţ          | Good-to-know information that<br>helps improve task efficiency is<br>provided as a tip                                     | Before proceeding with<br>enrolment, it is<br>recommended that you<br>read the <b>Terms and</b><br><b>Conditions</b> section.   |
| <b>—</b>   | Important information that needs<br>to be highlighted regarding a<br>concept or task is provided in the<br>form of a note. | You can edit this field only<br>if the <b>Others</b> option is<br>selected in the <b>Branch of</b><br><b>Engineering</b> field. |

# 2.4. Acronyms

| Acronyms | Description                             |
|----------|-----------------------------------------|
| NATS     | National Apprenticeship Training Scheme |
| CGPA     | Cumulative Grade Point Average          |
| PWD      | Person With Disability                  |
| BOAT     | Board Of Apprenticeship and Training    |
| BOPT     | Board Of Practical Training             |
| NDNC     | National Do Not Call                    |
| ACRF     | Apprentice Contract Registration Form   |
| ATS      | Apprenticeship Training Scheme          |
| СОР      | Certificate of Proficiency              |
| IFSC     | Indian Financial System Code            |
| MICR     | Magnetic Ink Character Recognition      |

| Acronyms | Description                 |
|----------|-----------------------------|
| CSV      | Comma Separated Values file |
| PDF      | Portable Document Format    |
| ОТР      | One Time Password           |

### 2.5. Common Tasks

Common tasks are the functions or tasks that are repeatedly performed across the NATS portal.

The following are the common tasks that can be performed in NATS:

- <u>Log On</u>
- Get New User ID

#### 2.5.1. Log On

You can log on to the portal with your email ID or user ID and password and perform the tasks displayed on your dashboard. These login credentials can be obtained after enrolment. For more information for enrolling to NATS, see <u>Managing Establishment Enrolment</u>.

#### To log on to the portal

1. On the Home page, click **Login**. The Login page appears.

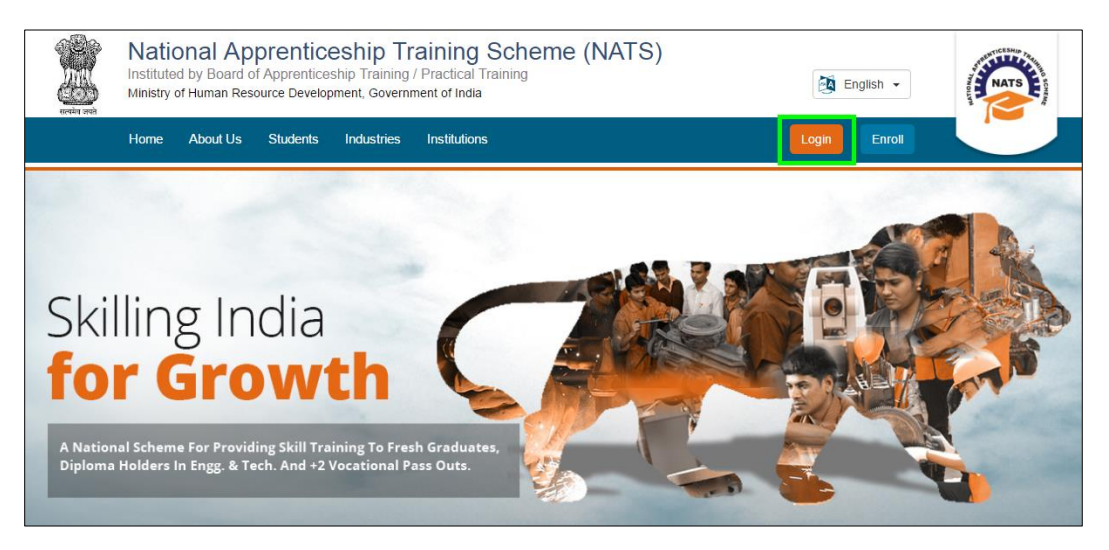

2. In the **EMAIL/USER ID** box, type your email ID or user ID.

|              | National Apprenticeship Training Scheme (NATS)<br>Instituted by Board of Apprenticeship Training / Practical Training<br>Ministry of Human Resource Development, Government of India |              |                                  |                                                                                                    |                                                                                                    |          | MATS |
|--------------|----------------------------------------------------------------------------------------------------|--------------|----------------------------------|----------------------------------------------------------------------------------------------------|----------------------------------------------------------------------------------------------------|----------|------|
| 0.0202010117 | Home Abo                                                                                                    | out Students | Industries                       | Institutions                                                                                                    |                                                                                                    | Login Er | roll |
|              | Home > Lo                                                                                                    | gin          |                                  |                                                                                                    |                                                                                                    |          |      |
|              |                                                                                                    |              | Log<br>Pleas<br>Email<br>click I | gin_<br>te login using your User ID (6<br>ID and password. In case yo<br>here.<br>EMAIL / USER ID ईमेल / पुसर् आ<br>PASSWORD / पासचर्ड<br>USER? Register here<br>If you are a registered u<br>Please | Enrollment number) or your registered<br>ou have forgotten your password, please<br>ईडी<br>ogin<br>Forgot Password?<br>ser of the regional portal(s),<br>Click Here |          |      |

- 3. In the **PASSWORD** box, type your password.
- 4. Click **Login**. The dashboard specific to you appears. For more information about your roles and responsibilities in the NATS portal, see <u>Roles and Responsibilities</u>.

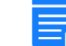

To retrieve your password, click Forgot Password.

#### 2.5.2. Get New User ID

If you have enrolled on any of the BOAT/BOPT regional portals previously, you will require a new user ID to access the new NATS portal. You can get a new user ID to log on to the portal by providing your old user ID, password and your state of residence.

#### To get a new user ID

1. On the home page, click Login. The Login page appears.

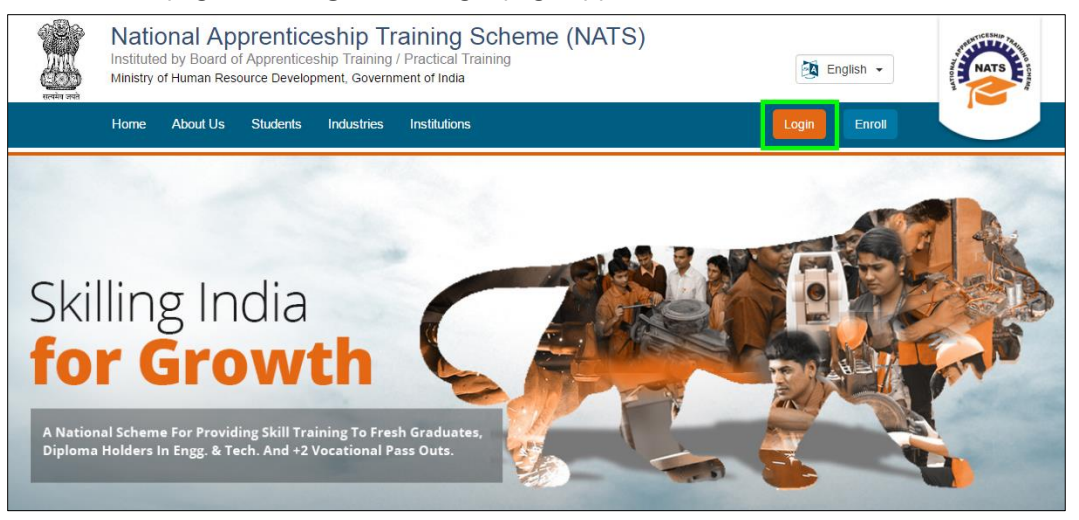

2. Click **Click Here**. The related fields appear.

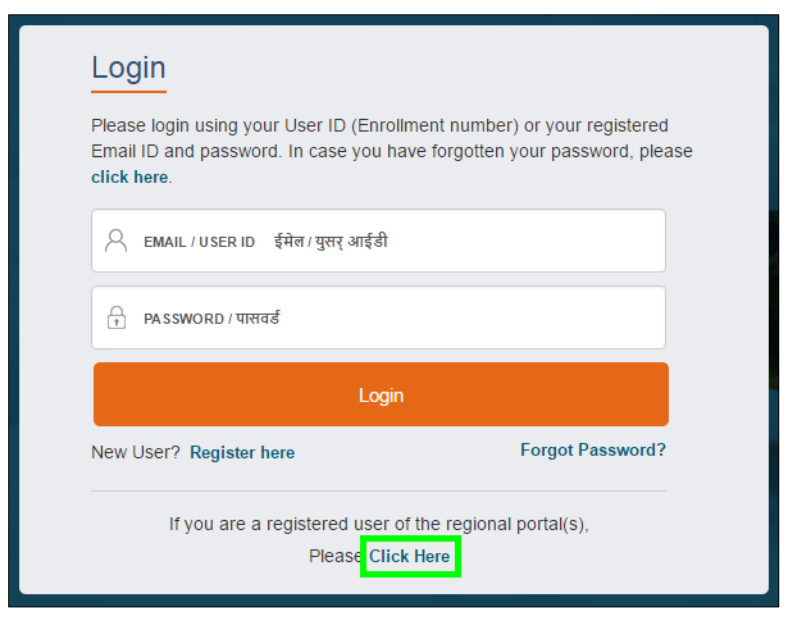

3. In the OLD USER ID box, type your old user ID.

| Login                                                                          |  |  |  |  |
|--------------------------------------------------------------------------------|--|--|--|--|
| Old registered Users can view their new User Ids by clicking the button below! |  |  |  |  |
|                                                                                |  |  |  |  |
| T PASSWORD                                                                     |  |  |  |  |
| Please select your state                                                       |  |  |  |  |
| Click Here                                                                     |  |  |  |  |
|                                                                                |  |  |  |  |
| Already registered Click Here                                                  |  |  |  |  |

- 4. In the **PASSWORD** box, type your password.
- 5. In the state drop-down list, click your state of residence and then click **Click Here**. The newly generated user ID appears in the **NEW USER ID** area.

# **3. Managing Establishment Enrolment**

You can use the Enrolment module to enrol as an establishment. After the enrolment, you can perform tasks based on your access rights.

An establishment can enrol to recruit students with any of the following qualifications:

- Graduation
- Technician

This chapter contains the following section:

• <u>Enrolling Establishment</u>

## **3.1. Enrolling Establishment**

You can enrol as an establishment if you have the requisite infrastructure and trained managers and supervisors to impart training to the apprentices. You can offer training to graduate and diploma students for a year or six months (sandwich students), with subsidy from the Government of India. You can also absorb apprentices onto regular roles in the establishment as per your requirement after the completion of apprenticeship training. It is not mandatory for an establishment to provide transport, food or medical facilities to an apprentice.

After the establishment has been successfully enrolled and approved by BOAT/BOPT, you can perform tasks such as receive notifications for new training positions, forwarding the progress of an apprentice, managing recruitment of apprentices, and managing online submission of claims, apprenticeship contracts and training-completion reports.

This section contains the following topics:

• Enrolling Graduate and Technician Establishment

#### **3.1.1. Enrol Graduate and Technician Establishment**

You can enrol as an establishment to train graduates and technicians. During enrolment, you can specify the number of graduates and technicians that you plan to train and also the stipend for each. During the enrolment, you must upload supporting documents to be sent to BOAT/BOPT, such as PAN/TAN ID, company profile, latest Income Tax Return, Structured Training Module and Certificate of Incorporation.

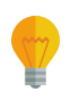

Have the following items in hand to enrol with ease: Details about factory or place of training, Infrastructure and Manpower, and Nature of technical activity practiced in the establishment.

#### To enrol graduate and technician establishment

1. On the home page, click **Enroll**. The page appears with **Eligibility Check**, **Questionnaire & Guidelines**, **Enrollment Form** and **Preview & Confirm** sections.

| स्वमंत्र उस्ते | National Apprenticeship Training Scheme (NATS)<br>Instituted by Board of Apprenticeship Training / Practical Training<br>Ministry of Human Resource Development, Government of India |                                   |                         |                                         |    |  |  |
|----------------|----------------------------------------------------------------------------------------------------|-----------------------------------|-------------------------|-----------------------------------------|----|--|--|
|                | Home About S                                                                                                    | Students Industries Institutions  |                         | Login Enrol                             |    |  |  |
|                | 1<br>Eligibility<br>Check                                                                                                    | Questionnaire<br>& Guidelines     | 3<br>Enrollment<br>Form | Preview &<br>Confirm                    | 0% |  |  |
|                | Welcome to the NATS                                                                                                    | S Portal enrollment process. Plea | se Answer the below que | stions to quickly check your eligibilit | yļ |  |  |
|                | I am I would like to enroll myself in the NATS Portal.                                                                                                    |                                   |                         |                                         |    |  |  |

2. In the **Eligibility Check** section, in the drop-down list. click **I am an Establishment**. Other establishment related questions appear.

| Eligibility Check            | Questionnaire<br>& Guidelines    | 3<br>Enrollment<br>Form   | Preview &<br>Confirm                   | 0%        |
|------------------------------|----------------------------------|---------------------------|----------------------------------------|-----------|
| Welcome to the NATS Po       | ortal enrollment process. Plea   | ase Answer the below que  | estions to quickly check your eli      | gibility! |
| I am an Establishm           | ient v I would like to enroll my | yself in the NATS Portal. |                                        |           |
| Established in the year      | ✓ Our establishment empl         | loys People( Inc          | cluding all type of contractual, casua | ıl staff) |
| My role with the Establishme | ent is                           | -                         |                                        |           |

- 3. Type to answer the questions related to eligibility check for the NATS programme.
  - If you are eligible for the programme, the **Congrats! You are eligible to enroll now** message appears and the **Let's get Started** area is displayed.
  - If you are not eligible for the programme, the **Sorry! You are not eligible to enroll this apprentice Program** message appears.

| Field                             | Description                                                                                                    |  |  |
|-----------------------------------|----------------------------------------------------------------------------------------------------|--|--|
| I am                              | In the drop-down list, click <b>an Establishment</b> .                                                                     |  |  |
| Established in the year           | In the drop-down list, click the year when the establishment was formed.                                                   |  |  |
| Our establishment employs         | In the drop-down list, click the number of employees in your establishment, including contractual and casual staff.        |  |  |
| My role with the Establishment is | In the drop-down list, click <b>CEO</b> or <b>Training Officer</b> or <b>HR</b> to specify your role in the establishment. |  |  |

4. Ensure that your establishment has fulfilled the eligibility criteria displayed for enrolment approval and click **I've above data**. The Let's Get Started area is displayed.

- 5. In the **Mobile Number** text box, type your mobile number, and then click **Send OTP**. The One Time Password is sent to the mobile number.
- 6. In the **One Time Password** text box, type the password sent as a message to your mobile number, and then click **Continue**. The mobile number is verified and establishment related fields appear.
- 7. Type your name and primary email ID in the **CEO/HR/Training Officer Name** and **Email ID** fields, respectively, and type a password in the **Setup a Password** and **Confirm Password** fields.
  - In case you are unable to complete the process of enrolment, you can log in by using the Email ID and password to complete the process of enrolment later.
  - To view the password as you type, click **Show Password**, and to hide the password, click **Hide Password**.
- 8. Click Save and continue. The Basic Information area appears.
- 9. Upload the mandatory documents and type or select other required details.

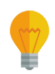

All the documents should be in PDF or DOCx format and with file size of maximum 1 MB.

| 0                                                                            | 2                             | 3                                                                   |                                          | 6      |
|------------------------------------------------------------------------------|-------------------------------|---------------------------------------------------------------------|------------------------------------------|--------|
| Eligibility Check                                                            | Questionnaire<br>& Guidelines | Enrollment<br>Form                                                  | Preview &<br>Confirm                     |        |
| Basic Information                                                            |                               |                                                                     |                                          |        |
| Availability of Certificate of Incorpora                                     | tion? No 🌔                    | Yes File Not Available<br>(File of type PDF or Dock or<br>uploaded) | t<br>and Size maximum of 1MB can only be | Upload |
| Availability of PAN/TAN?                                                     | No 🌔                          | Yes<br>File Not Available<br>(File of type PDF or Dock<br>upbosded) | )<br>and Size maximum of 1MB can only be | Upload |
| Availability of Past Assessment year l                                       | T Returns No                  | Yes File Not Available<br>(File of type PDF or Dock or<br>uploaded) | t<br>and Size maximum of 1MB can only be | Upload |
| Availability of structured training mod                                      | dule? No 🌔                    | Yes File Not Available<br>(File of type PDF or Dook or<br>uploaded) | and Size maximum of 1MB can only be      | Upload |
| Availability of internal complaint com<br>of Sexual harassment of women at w | mittee in regard No           | Yes File Not Available<br>(File of type PDP or Dook of<br>uploaded) | t<br>and Size maximum of 1MB can only be | Upload |
| Availability of Company Profile                                              | No 🌔                          | Yes File Not Available<br>(File of type PDF or Dock of<br>uploaded) | t<br>and Size maximum of 1MB can only be | Upload |
| Committee Incharge                                                           | * Designation                 |                                                                     |                                          |        |
| Mobile No                                                                    | Designation                   |                                                                     |                                          |        |
|                                                                              | Enter the Email ID            |                                                                     |                                          |        |
| Brief details of the committee ( Max )                                       | 250 Characters)               |                                                                     |                                          |        |
| Lietais of the committee                                                     |                               |                                                                     |                                          |        |
| Establishment wishes to register                                             |                               |                                                                     |                                          |        |
| Select                                                                       | ×                             |                                                                     |                                          |        |
| Save and continue                                                            |                               |                                                                     |                                          |        |

| Field                                                            | Description                                                                                                    |
|------------------------------------------------------------------|----------------------------------------------------------------------------------------------------|
| Availability of Certificate of                                   | In the list, select <b>Yes</b> or <b>No</b> to specify if the Certificate of Incorporation is available with the establishment.                                             |
| Incorporation? *                                                 | • If Yes, click <b>Upload</b> , and select the required document from the local drive, and then click <b>Open</b> .                                                         |
| Availability of DANI/TANI2 *                                     | In the list, select <b>Yes</b> or <b>No</b> to specify if PAN or TAN identity document is available with the establishment.                                                 |
|                                                                  | • If <b>Yes</b> , click <b>Upload</b> , and select the required document from the local drive, and then click <b>Open</b> .                                                 |
| Availability of Past Assessment year                             | In the list, select <b>Yes</b> or <b>No</b> to specify if the IT returns from previous assessment years are available with the establishment.                               |
| IT Returns*                                                      | • If <b>Yes</b> , click <b>Upload</b> , and select the required document from the local drive, and then click <b>Open</b> .                                                 |
| Availability of structured training                              | In the list, select <b>Yes</b> or <b>No</b> to specify if a structured training module is available with the establishment.                                                 |
| module? *                                                        | • If <b>Yes</b> , click <b>Upload</b> , and select the required document from the local drive, and then click <b>Open</b> .                                                 |
| Availability of internal complaint committee in regard of Sexual | In the list, select <b>Yes</b> or <b>No</b> to specify if an internal complaint committee for sexual harassment of women at work place is available with the establishment. |
| place? *                                                         | • If <b>Yes</b> , click <b>Upload</b> , and select the required document from the local drive, and then click <b>Open</b> .                                                 |
| Augilability of Company Decfile *                                | In the list, select <b>Yes</b> or <b>No</b> to specify if a company profile is available with the establishment.                                                            |
| Availability of Company Profile *                                | • If <b>Yes</b> , click <b>Upload</b> , and select the required document from the local drive, and then click <b>Open</b> .                                                 |
| Committee Incharge*                                              | In the text box, type the name of the internal complaint committee's in-charge.                                                                                             |
| Designation*                                                     | In the text box, type the designation of the internal complaint committee's in-charge.                                                                                      |
| Mobile No*                                                       | In the text box, type the mobile number of the internal complaint committee's in-charge.                                                                                    |
| Email ID*                                                        | In the text box, type the email ID of the internal complaint committee's in-charge.                                                                                         |
| Brief details of the committee*                                  | In the text box, type details about the internal complaint committee.                                                                                                    |

| Field                                                          | Description                                                                                                    |
|----------------------------------------------------------------|----------------------------------------------------------------------------------------------------|
| Establishment wishes to register<br>Apprentice Selection Type* | In the drop-down list, click the <b>Graduate/Technician</b> option to specify that the establishment wishes to recruit graduates or technicians for the training programme. |

- 10. Click Save and continue. The Questionnaire & Guidelines section appears.
- 11. Read the guidelines, required enrolment documents and the terms and conditions, and then select the **By clicking this box I agree to the above Terms and Conditions** check box.
- 12. Click **Agree and continue**. The **Enrollment Form** section appears with Organisation Information, Infrastructure for Training and Bank Information & Account Details tabs.
- 13. On the Organisation Information tab, type or select the required details.

| 0                                                                                                    | 0                         | <b>U</b>                                                              |                                    |
|----------------------------------------------------------------------------------------------------|---------------------------|-----------------------------------------------------------------------|------------------------------------|
| Eligibility Qu<br>Check &                                                                                                    | estionnaire<br>Guidelines | Form                                                                  | Preview &<br>Confirm               |
|                                                                                                    |                           |                                                                       |                                    |
| Omanisation Information                                                                                                    |                           | Infrastructure for Training                                           | Bank Information & Account Details |
|                                                                                                    |                           |                                                                       |                                    |
| Establishment Details                                                                                                    |                           |                                                                       |                                    |
|                                                                                                    |                           |                                                                       |                                    |
| Name of the Organisation / Establishme                                                                                                    | ent                       | Vear of Incorporation of Establishment                                | Name of Head of Organisation       |
|                                                                                                    |                           | 2003                                                                  |                                    |
|                                                                                                    |                           |                                                                       |                                    |
| Nature of Industry    Select an ontion                                                                                                    |                           | Nature of Technical Activity                                          | *Website Address                   |
| -Select an option-                                                                                                    | Ŷ                         |                                                                       | Eg.ntp://www.example.com           |
| *Does the Establishment have presence                                                                                                    | in a minimur              | n of four states across regions and want to enroll on                 | an No 💽 Yes                        |
| India basis                                                                                                    |                           |                                                                       |                                    |
|                                                                                                    |                           |                                                                       |                                    |
| -Select an option-                                                                                                    |                           | - Select an ontion                                                    | - District                         |
| conta un spriori                                                                                                    |                           |                                                                       |                                    |
| Communication Informa<br>Registered/Corporate/Head Office Addre<br>* Pincode                                                                                      | ition<br>ss               |                                                                       |                                    |
|                                                                                                    |                           |                                                                       |                                    |
| - State                                                                                                    |                           | District     Select an ontice                                         | * Taluk / Block/Tahsil             |
| -Select an option -                                                                                                    | ×                         | -Select an option V                                                   | Select an option                   |
| City/ Town/ Village                                                                                                    |                           | * Locality                                                            | * Street                           |
|                                                                                                    |                           |                                                                       |                                    |
| Dhone Number                                                                                                    |                           | Fee Mumber                                                            |                                    |
| Phone Number                                                                                                    |                           | rax number                                                            |                                    |
| Phone no. must be in this format : 044-23458789                                                                                                    |                           | Fax no. must be in this format : 044-23456789                         |                                    |
| * Mobile Number                                                                                                    |                           | * Email                                                               |                                    |
|                                                                                                    |                           |                                                                       |                                    |
|                                                                                                    |                           | (Phone no & Email ID will be used to send important communication )   |                                    |
| Factory / Work Address 📃 Same as R                                                                                                    | egistered/Co              | rporate/Head office Address                                           |                                    |
| * Pincode                                                                                                    |                           |                                                                       |                                    |
|                                                                                                    |                           |                                                                       |                                    |
| * State                                                                                                    |                           | District                                                              | * Taluk / Block/Tahsil             |
| Select an option                                                                                                    | ~                         | Select an option                                                      | Select an option                   |
| * City/ Town/ Village                                                                                                    |                           | * Locality                                                            | * Street                           |
|                                                                                                    |                           |                                                                       |                                    |
| Communication                                                                                                    |                           |                                                                       |                                    |
| Phone Number                                                                                                    |                           | Fax Number                                                            |                                    |
|                                                                                                    |                           |                                                                       |                                    |
| Mobile Number                                                                                                    |                           | • Email                                                               |                                    |
| 5343165465                                                                                                    |                           | gdjdf@gmail.com                                                       |                                    |
|                                                                                                    |                           |                                                                       |                                    |
| Man Power Details- Gra                                                                                                    | iduate/1                  | Technician                                                            |                                    |
| Technical Manpower Employed with the                                                                                                    | qualification             | of Degree/Diploma in Engineering/Technology                           |                                    |
| Graduate                                                                                                    |                           | • Example and Asso                                                    |                                    |
| • Department                                                                                                    |                           | + Functional Area                                                     | Manpower                           |
| Select an option                                                                                                    | ~                         |                                                                       | 0                                  |
|                                                                                                    |                           |                                                                       |                                    |
| Diploma                                                                                                    |                           | * Functional Area                                                     | Mannower                           |
| externation.                                                                                                    |                           |                                                                       | manpower                           |
| -Select an option-                                                                                                    | v                         |                                                                       | 0                                  |
| Tell Products and the second second                                                                                                    |                           |                                                                       |                                    |
| Graduate     Graduate     Graduate                                                                                                    | anpower                   | * Total                                                               |                                    |
| NaN NaN                                                                                                    |                           |                                                                       |                                    |
| Note: The total Engg/Tech/Voc manpower should be san                                                                                                    | ne or lesser than         | overall total manpower.                                               |                                    |
| Overall Total Mannower                                                                                                    |                           |                                                                       |                                    |
| * Regular * Contractual                                                                                                    |                           | Casual Outsourced                                                     | * Total                            |
|                                                                                                    |                           |                                                                       |                                    |
| note: The Total manpower entered above should be the                                                                                                    | same or greater           | tnan Engg/Tech/Voo manpower.                                          |                                    |
|                                                                                                    |                           |                                                                       |                                    |
|                                                                                                    |                           |                                                                       |                                    |
| Apprentice Requiremen                                                                                                    | t                         |                                                                       |                                    |
| Apprentice Requiremen                                                                                                    | t                         |                                                                       |                                    |
| Apprentice Requiremen<br>Graduate<br>* Branch of Engineering/Technology                                                                                           | t                         | * Proposed Training Slots * Monthly Stipend                           |                                    |
| Apprentice Requiremen<br>Graduate<br>* Branch of Engineering/Technology                                                                                           | t                         | * Proposed Training Slots * Monthly Stipend<br>Current Year Next Year |                                    |
| Apprentice Requiremen<br>Graduate<br>* Branch of Engineering/Technology<br>-Select an option-                                                                     | t                         | * Proposed Training Slots * Monthly Stipend<br>Current Year Next Year |                                    |
| Apprentice Requiremen<br>Graduate<br>• Branch of Engineering/Technology<br>-Select an option                                                                      | t<br>~                    | Proposed Training Slots * Monthly Stipend Current Year                |                                    |
| Apprentice Requiremen<br>Graduate<br>Branch of Engineering/Technology<br>-Select an option-<br>Diploma                                                            | v v                       | * Proposed Training Slots * Monthly Slipend<br>Current Year Next Year |                                    |
| Apprentice Requiremen<br>Graduate  Banch of EngineeringTechnology  -Select an option-  Detoma Branch of EngineeringTechnology                                     | v.                        |                                                                       |                                    |
| Apprentice Requiremen<br>Graduate<br>Branch of Engineering Technology<br>-Select an option-<br>Diploma<br>Branch of Engineering Technology                        | v v                       |                                                                       |                                    |
| Apprentice Requiremen<br>Graduate<br>*Branch of Engineering/Technology<br>-Select an option-<br>Dploma<br>*Branch of Engineering/Technology<br>-Select an option- | *<br>                     |                                                                       |                                    |

| Field                                                              |                                                | Description                                                                                                    |
|--------------------------------------------------------------------|------------------------------------------------|----------------------------------------------------------------------------------------------------|
| Establishment Details                                              |                                                |                                                                                                    |
| Name of the Organisation /<br>Establishment*                       |                                                | In the text box, type the name of the establishment.                                                                                                    |
| Year of Incorporation of<br>Establishment*                         |                                                | This field displays the year when the establishment was formed as entered in the <b>Eligibility Check</b> section.                                                               |
| Name of Head of Organisation*                                      |                                                | In the text box, type the name of the person heading the establishment.                                                                                                    |
| Nature of Industry*                                                |                                                | In the drop-down list, click to specify whether the establishment is run by the central government, state government or by a private party.                                      |
| Nature of Technical Activity*                                      |                                                | In the drop-down list, select all the technical activity check boxes that the establishment offers.                                                                              |
|                                                                    |                                                | In the text box, type the website address of the establishment.                                                                                                    |
| Website Address*                                                   |                                                | An example for website address:<br><u>https://www.abcd.com</u> .                                                                                                    |
| Does the                                                           | In the list, s<br>states acros<br>fields are d | elect <b>Yes</b> or <b>No</b> to specify if the establishment has presence in four<br>as regions and want to enrol on pan-India basis. If <b>Yes</b> , more related<br>isplayed. |
| Establishment have<br>presence in a<br>minimum of four             | Region*                                        | In the drop-down list, click the region where the establishment requires pan India presence.                                                                                     |
| states across regions<br>and want to enroll on<br>pan India basis? | State*                                         | In the drop-down list, click the state where the establishment requires pan India presence based on the selected region.                                                         |
|                                                                    | District*                                      | In the drop-down list, click the district where the establishment requires pan India presence based on the selected state.                                                       |
| Communication Information                                          |                                                |                                                                                                    |
| Registered/Corporate/Head Office Address                           |                                                |                                                                                                    |
| Pincode*                                                           |                                                | In the text box, type the pincode of the establishment's registered or corporate or head office.                                                                                 |
| State*                                                             |                                                | In the drop-down list, click the state where the registered or corporate or head office is located.                                                                              |

| Field                                                    | Description                                                                                                    |  |
|----------------------------------------------------------|----------------------------------------------------------------------------------------------------|--|
| District*                                                | In the drop-down list, click the district within the selected state.                                                                                                    |  |
| Taluk / Block / Tahsil*                                  | In the drop-down list, click the block or taluk within the selected district.                                                                                                    |  |
| City/Town/Village*                                       | In the text box, type the name of the city/town where the registered or corporate or head office is located.                                                                                                    |  |
| Locality*                                                | In the text box, type the name of the locality where the registered or corporate or head office is located.                                                                                                    |  |
| Street*                                                  | In the text box, type the name of the street where the registered or corporate or head office is located.                                                                                                    |  |
| Phone Number*                                            | In the text box, type the phone number of the registered or corporate or head office.                                                                                                    |  |
| Fax Number                                               | In the text box, type the fax number of the registered or corporate or head office.                                                                                                    |  |
| Mobile Number*                                           | In the text box, type the mobile number of the registered or corporate or head office.                                                                                                    |  |
| Email ID*                                                | In the text box, type the email ID of the registered or corporate or head office.                                                                                                    |  |
| Factory / Work Address*                                  | <ul> <li>If the factory or work address and communication is same as<br/>corporate or head office's address and communication, then<br/>select the Same as Registered/Corporate/Head Office<br/>Address check box. The factory or work address fields are<br/>filled out.</li> </ul> |  |
|                                                          | • If the factory or work address and communication is not the same as corporate or head office's address and communication,, then enter the details for registered or corporate or head office address.                                                                              |  |
| Manpower Details – Graduate/Te                           | chnician                                                                                                    |  |
| Graduate <ul> <li>To add more graduate manpov</li> </ul> | ver details, click 🕒. A new row is added.                                                                                                    |  |
| • To remove a row, click 🖳                               |                                                                                                    |  |

| Field                                           | Description                                                                                                    |
|-------------------------------------------------|----------------------------------------------------------------------------------------------------|
| Department *                                    | In the drop-down list, click the department name associated with the educational qualification of the trainers holding a degree.  |
| Functional Area*                                | In the text box, type the functional area associated with the educational qualification of the trainers holding a degree.         |
| Manpower*                                       | In the text box, type the total manpower with the educational qualification of a degree.                                          |
| Diploma                                         |                                                                                                    |
| To add more diploma manpow                      | er details, click 😶. A new row is added.                                                                                          |
| • To remove a row, click .                      |                                                                                                    |
| Department *                                    | In the drop-down list, click the department name associated with the educational qualification of the trainers holding a diploma. |
| Functional Area*                                | In the text box, type the functional area associated with the educational qualification of the trainers holding a diploma.        |
| Manpower*                                       | In the text box, type the total manpower with the educational qualification of a diploma.                                         |
| Total Engineering/Technical/Vocational Manpower |                                                                                                    |
| Graduate*                                       | This field displays the total manpower employed at the establishment holding a degree.                                            |
| Diploma*                                        | This field displays the total manpower employed at the establishment holding a diploma.                                           |
| Total                                           | This field calculates the total manpower of Graduate, Diploma and Vocational manpower.                                            |
| Overall Total Manpower                          |                                                                                                    |
| Regular*                                        | In the text box, type the total number of regular manpower employed at the establishment.                                         |
| Contractual*                                    | In the text box, type the total manpower employed at the establishment on contract basis.                                         |
| Casual*                                         | In the text box, type the total number of casual manpower employed at the establishment.                                          |

| Field                                                                      |                            | Description                                                                                                    |  |
|----------------------------------------------------------------------------|----------------------------|----------------------------------------------------------------------------------------------------|--|
| Outsourced*                                                                |                            | In the text box, type the total number of outsourced manpower employed by the establishment.                                                                                                |  |
| Total                                                                      |                            | This field calculates the total manpower.                                                                                                    |  |
|                                                                            |                            | The <b>Total</b> value should be equal or greater than the<br>value displayed in the <b>Total</b> field of the <b>Total</b><br><b>Engineering/Technical/Vocational Manpower</b><br>section. |  |
| Apprentice Requi                                                           | rement                     |                                                                                                    |  |
| <ul><li>Graduate</li><li>To add more d</li><li>To remove a ro</li></ul>    | epartments or fu           | inctional areas, click 💽. A new row is added.                                                                                                    |  |
| Branch of<br>Engineering/Technology*                                       |                            | In the drop-down list, click the branch of engineering or technology that the apprentices should have graduated from.                                                                       |  |
| Proposed                                                                   | Current Year               | In the text box, type the number of training slots available for current year.                                                                                                    |  |
| Training Slots*                                                            | Next Year                  | In the text box, type the number of training slots for next year.                                                                                                    |  |
| Monthly Stipend*                                                           |                            | In the text box, type the monthly salary amount or stipend that is to be paid to graduate apprentices.                                                                                      |  |
| Diploma                                                                    |                            |                                                                                                    |  |
| • To add more departments or functional areas, click . A new row is added. |                            |                                                                                                    |  |
| To remove a ro                                                             | ow, click <mark>으</mark> . |                                                                                                    |  |
| Branch of<br>Engineering/Technology*                                       |                            | In the drop-down list, click the branch of engineering or technology that the apprentices should have diploma in.                                                                           |  |
| Proposed                                                                   | Current Year               | In the text box, type the number of training slots available for current year.                                                                                                    |  |
|                                                                            | Next Year                  | In the text box, type the number of training slots for next year.                                                                                                    |  |
| Monthly Stipend*                                                           |                            | In the text box, type the monthly salary amount or stipend that is to be paid to diploma apprentices.                                                                                       |  |

14. Click Save and continue. The Infrastructure for Training tab appears.

| Eligibility Check                                                                                     | Questionnaire<br>& Guidelines                                              | Enrollment<br>Form                            | Preview &<br>Confirm                 |  |
|----------------------------------------------------------------------------------------------------|----------------------------------------------------------------------------|-----------------------------------------------|--------------------------------------|--|
| Crganisation Informat                                                                                 | ion                                                                        | Nnfrastructure for Training                   | 8 Bank Information & Account Details |  |
| Infrastructure D                                                                                      | etails                                                                     |                                               |                                      |  |
| * Name                                                                                                |                                                                            | * Designation                                 | Mobile No.                           |  |
| werwerwrwe                                                                                            |                                                                            | HR                                            | 3463654545                           |  |
| * Email ID                                                                                            |                                                                            | Qualification                                 | Years Of Experience                  |  |
| sdfs345dfsd@gmail.com                                                                                 |                                                                            |                                               |                                      |  |
| *Does the Establishment ha                                                                            | ave exclusive workshop fa                                                  | cilities for training?                        | No 🕖 Yes                             |  |
| Does the Establishment have lecture-halls/rooms for conducting group discussions & meetings? No 💭 Yes |                                                                            |                                               |                                      |  |
| *Does the Establishment have a technical library under the control of the training department? No 💭   |                                                                            |                                               | No 🕖 Yes                             |  |
| * Does the Establishment have hostel facilities for accommodating Apprentices? No 🕖 Yes               |                                                                            |                                               |                                      |  |
| *a. Does the Establishment have canteen facilities for Apprentices? No                                |                                                                            |                                               | No Yes                               |  |
| *b. Does the Establishment have Transport facilities for Apprentices? No O Yes                        |                                                                            |                                               |                                      |  |
| *Does the Establishment involve the Apprentices in normal production activities No 🕖 Yes              |                                                                            |                                               |                                      |  |
| *Does the Establishment have its own management training scheme? No 🕖 Yes                             |                                                                            |                                               |                                      |  |
| * Where does the Establish                                                                            | ment draw the faculty from                                                 | 1?                                            |                                      |  |
| Training Department                                                                                   |                                                                            |                                               |                                      |  |
|                                                                                                    | Vithin the Organisation                                                    |                                               |                                      |  |
| Other Functional Areas V                                                                              |                                                                            |                                               |                                      |  |
| Other Functional Areas V Outside faculty                                                              |                                                                            |                                               |                                      |  |
| Other Functional Areas V Outside faculty Tooes the Establishment ha                                   | ave Medical Facility?                                                      |                                               | No 🕖 Yes                             |  |
| Other Functional Areas V Outside faculty  Does the Establishment h                                    | ave Medical Facility?<br>ave Safety Officer?                               |                                               | No Yes                               |  |
| Other Functional Areas V Outside faculty  Does the Establishment h Outside faculty                    | ave Medical Facility?<br>ave Safety Officer?<br>nt policy provides regular | job to the Apprentices after 1 year training? | No Yes<br>No Yes<br>No Yes           |  |

| Field                  | Description                                                                                |  |
|------------------------|--------------------------------------------------------------------------------------------|--|
| Infrastructure Details |                                                                                            |  |
| Name*                  | This field displays your full name as entered in the <b>Eligibility Check</b> section.     |  |
| Designation*           | This field displays your designation as selected in the <b>Eligibility Check</b> section.  |  |
| Mobile No              | This field displays your mobile number as entered in the <b>Eligibility Check</b> section. |  |
| Email ID*              | This field displays your email ID as entered in the <b>Eligibility Check</b> section.      |  |
| Qualification          | In the text box, type your qualification level.                                            |  |

| Field                                                                                                    | Description                                                                                                    |
|----------------------------------------------------------------------------------------------------|----------------------------------------------------------------------------------------------------|
| Years of Experience                                                                                                    | In the text box, type the total years of experience.                                                                                |
| Does the Establishment have exclusive workshop facilities for training?                                                                                              | Select the <b>Yes</b> or <b>No</b> option, as applicable.                                                                           |
| Does the Establishment have lecture-<br>halls/rooms for conducting group<br>discussions & meetings?                                                                  | Select the <b>Yes</b> or <b>No</b> option, as applicable.                                                                           |
| Does the Establishment have a technical library under the control of the training department?                                                                        | Select the <b>Yes</b> or <b>No</b> option, as applicable.                                                                           |
| Does the Establishment have hostel facilities for accommodating Apprentices?                                                                                         | Select the <b>Yes</b> or <b>No</b> option, as applicable.                                                                           |
| <ul> <li>a. Does the Establishment have canteen facilities for Apprentices?</li> <li>b. Does the Establishment have Transport facilities for Apprentices?</li> </ul> | Select the <b>Yes</b> or <b>No</b> options, as applicable.                                                                          |
| Does the Establishment involve the Apprentices in normal production activities?                                                                                      | Select the <b>Yes</b> or <b>No</b> option, as applicable.                                                                           |
| Does the Establishment have its own management training scheme?                                                                                                    | Select the <b>Yes</b> or <b>No</b> option, as applicable.                                                                           |
| Where does the Establishment draw the faculty from?                                                                                                    | In the list, select the option check boxes to specify the department or functional areas where the training faculty is chosen from. |
| Does the Establishment have Medical Facility?                                                                                                    | Select the <b>Yes</b> or <b>No</b> option, as applicable.                                                                           |
| Does the Establishment have Safety<br>Officer?                                                                                                    | Select the <b>Yes</b> or <b>No</b> option, as applicable.                                                                           |
| Whether the Establishment policy<br>provides regular job to the<br>Apprentices after 1 year training?                                                                | Select the <b>Yes</b> or <b>No</b> option, as applicable.                                                                           |

| Field                                                                                                 | Description                                               |
|----------------------------------------------------------------------------------------------------|-----------------------------------------------------------|
| Is the Establishment willing to pay<br>higher stipend than the Government<br>prescribed stipend rate? | Select the <b>Yes</b> or <b>No</b> option, as applicable. |

15. Type or select the required details, and then click **Save and continue**. The **Bank Information & Account Details** tab appears.

| 0                                              | 2                             |                                       | 4                                                              |
|------------------------------------------------|-------------------------------|---------------------------------------|----------------------------------------------------------------|
| Eligibility Check                              | Questionnaire<br>& Guidelines | Enrollment<br>Form                    | Preview & Confirm                                              |
|                                                |                               |                                       |                                                                |
| Organisation Information                       | 1009                          | Infrastructure for Training           | Bank Information & Account Details                             |
| Bank Information                               |                               |                                       |                                                                |
| Bank Name                                      | Bank                          | Branch Name                           | Bank Account Number                                            |
| Select an option                               |                               |                                       |                                                                |
|                                                |                               |                                       | (Savings Account Numbers Only)                                 |
| Name of the Account Holder                     | IFSC                          | Code                                  | MICR Code                                                      |
|                                                |                               |                                       |                                                                |
| Account Officer De                             | • Des                         | signation                             |                                                                |
| * Mobile No                                    | * Em                          | ail ID                                |                                                                |
|                                                |                               |                                       |                                                                |
|                                                |                               |                                       |                                                                |
| Declaration<br>I sdfsdfsd entering the data in | n my capacity as CEO mobi     | ile number (6857464351 ) hereby decla | are that the above statements are true and correct to the best |
| of my Knowledge. I also declar                 | e that I am an Indian Citize  | :n.                                   |                                                                |
| *By clicking this box I agr                    | ee to the above Terms and     | I Conditions                          |                                                                |
| Preview                                        |                               |                                       |                                                                |

Field

### **Bank Information**

| Bank Name                  | In the drop-down list, click the name of the bank where the establishment has a savings account.      |
|----------------------------|----------------------------------------------------------------------------------------------------|
| Bank Branch Name           | In the text box, type the branch name of the bank.                                                    |
| Bank Account Number        | In the text box, type the savings account number.                                                     |
| Name of the Account Holder | In the text box, type the name of the account holder.                                                 |
| IFSC Code                  | In the text box, type the IFSC (Indian Financial System Code) assigned to the specific bank's branch. |

Description

| Field                   | Description                                                                                                |
|-------------------------|----------------------------------------------------------------------------------------------------|
| MICR Code               | In the text box, type the MICR (Magnetic Ink Character Recognition) code from the account holder's cheque. |
| Account Officer Details |                                                                                                    |
| Name*                   | In the text box, type the name of the account officer from the establishment.                              |
| Designation*            | In the text box, type the designation of the account officer from the establishment.                       |
| Mobile No*              | In the text box, type the mobile number of the account officer from the establishment.                     |
| Email ID*               | In the text box, type the email ID of the account officer from the establishment.                          |

- 16. In the **Declaration** section, select the **By clicking this box I agree to the above Terms and Conditions** check box.
- 17. Click **Preview**. The Preview page appears with selected details in the required fields.
- 18. Check all the entered details and click **Submit**. The enrolment is completed and the Enrollment Successful page appears with your **User ID**, **Email ID** and **Password** details.

| 0                                      | 2                                                | 3                                                 | ••••••••••••••••••••••••••••••••••••••• |      |
|----------------------------------------|--------------------------------------------------|---------------------------------------------------|-----------------------------------------|------|
| Eligibility Check                      | Questionnaire<br>& Guidelines                    | Enrollment<br>Form                                | Preview &<br>Confirm                    | 100% |
|                                        |                                                  |                                                   |                                         |      |
| Establishment E                        | nrollment has been                               | created successfully                              |                                         |      |
| Dear Industry,                         |                                                  |                                                   |                                         |      |
| Please find details of your e          | nrollment and login below. Do not                | e that you can log into the portal usi            | ing email ID and Password               |      |
| User ID: NJKRSC000001                  |                                                  |                                                   |                                         |      |
| Email ID: dfggf@gmail.com              | 1                                                |                                                   |                                         |      |
| Password :                             |                                                  |                                                   |                                         |      |
|                                        |                                                  |                                                   |                                         |      |
| Print Close & Cont                     | inue                                             |                                                   |                                         |      |
| An email has been sent to your ID with | n login credentials along with your enrollment o | letails Please check spam folder if you are unabl | le to find it in your inbox             |      |

- 19. Click **Close & Continue**. The Login page appears.
  - **F**

You can log on to the NATS application with the enrolment details. For more information about logging on, see the <u>Log On</u> section.

Or

To print the enrolment details, click **Print**. The enrolment details are downloaded on the local drive in the PDF format.

# 4. Index

Enrol

Graduate and Technician Establishment, 14

# 5. Glossary

| Term       | Description                                                                                                    |
|------------|----------------------------------------------------------------------------------------------------|
| Apprentice | A person, who is trained by an organisation or establishment or an<br>individual mentor, to follow and learn a trade or skill for a fixed period of<br>time.             |
| Surety     | An individual who undertakes responsibility in case the apprentice is a minor.                                                                                           |
| Novation   | A legal term that refers to the transfer of contract from one establishment<br>to another when the former is not in a position to support training of the<br>apprentice. |
| Contract   | A voluntary, legally-binding agreement between a student and an establishment for the Apprentice Training Scheme as per The Apprentices Act, 1961.                       |